# How to Pay Bill Using Your Mobile Device

How to Download and Login to Your Mobile App

Download and login to your BAY Credit Union account in these steps:

1. Download Free App Visit the App Store (Apple) or Google Play (Android) and search "Bay Credit Union" or "MYBAYCU". Once the download is complete, open the app.

**2. Enter Username** (CASE Sensitive!) and tap Continue.

**3. Enter Password** Enter your password (the same login credentails you use to access our accounts on internet banking, tap Login.

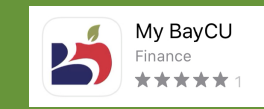

Did you know you can pay bills from the palm of your hand? This guide will help you set up bill payments using the Mobile App. Setting up recurring bill payments takes the stress out of remembering when everything is due.

### 1. Login

Log into the Mobile App and tap Pay Bills.

### 2. Select Account

Choose the Account you want the money to come from.

### 3. Select a Payee

Select a Payee from your existing entries or add a new Payee. Select Add Payee at the top, search for the Payee account and enter the Account # to Add Payee.

### 4. Enter Amount & Payment Frequency

Add the Amount, the Frequency of payment, Start, and End Date.

## 5. Finalize Payment

Once everything's entered, tap Pay This Bill to finalize the payment.

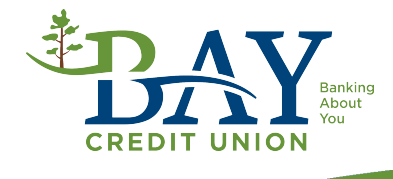